# Sistema de Consulta de Sentencias Tribunal de Cuentas Provincia de La Pampa

Recuerde que las sentencias mostradas son aprobatorias. Las sentencias con advertencia, multa y/o cargo se encuentran publicadas en el Boletín Oficial.

Paso 1: Ingrese al Sitio Web del organismo: "www.tcuentaslp.gob.ar"

Paso 2: En la Barra de Menú seleccione la opción "Sentencias"

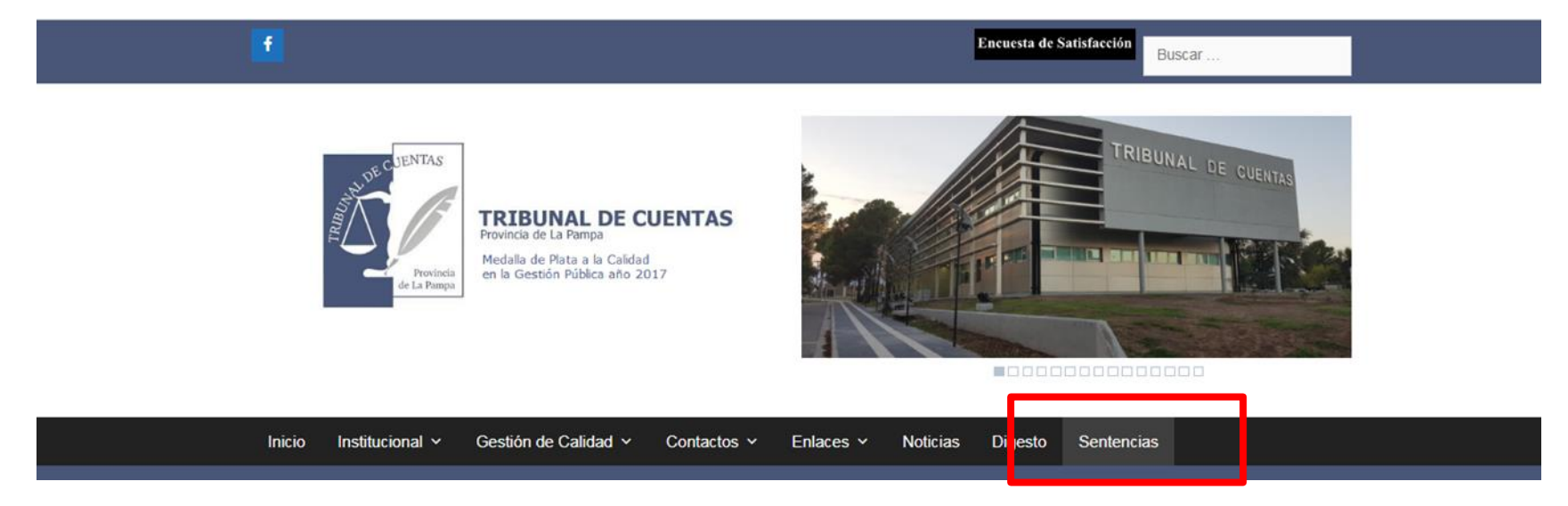

Paso 3: Seleccione su opción de búsqueda:

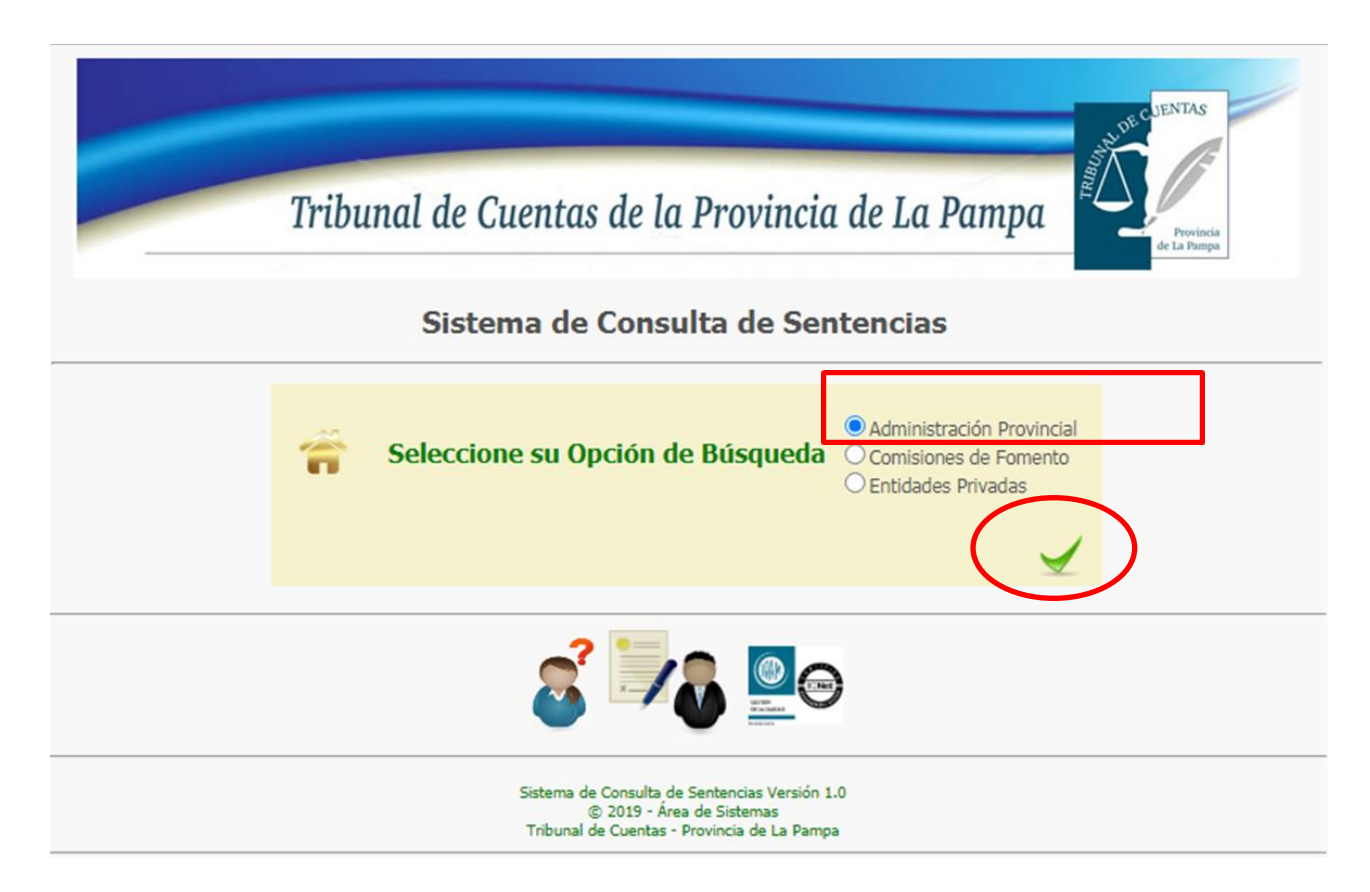

Paso 4: Seleccione su opción de búsqueda:

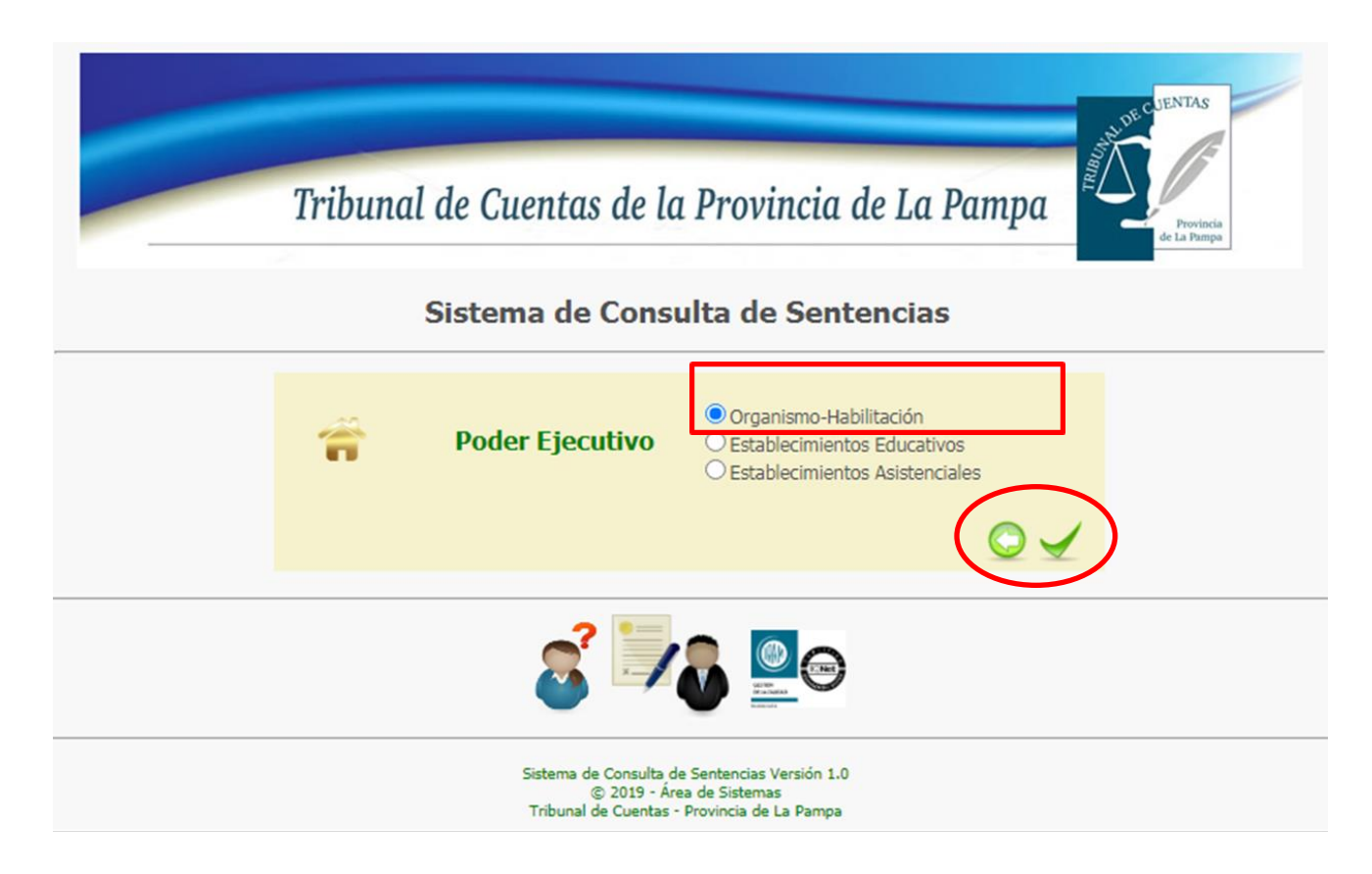

Paso 5: Seleccione su opción de búsqueda:

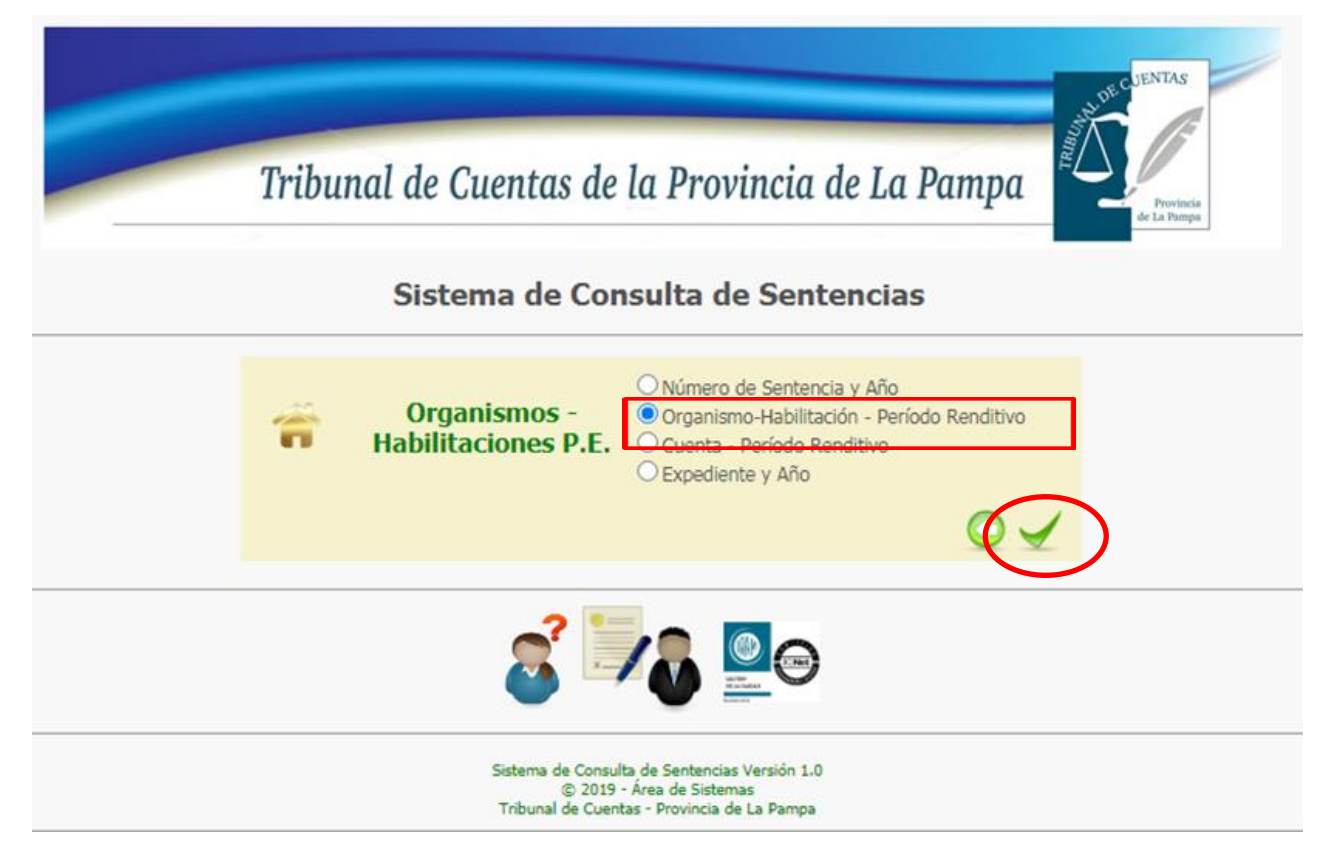

Paso 6: Ingrese los datos requeridos según su opción de búsqueda:

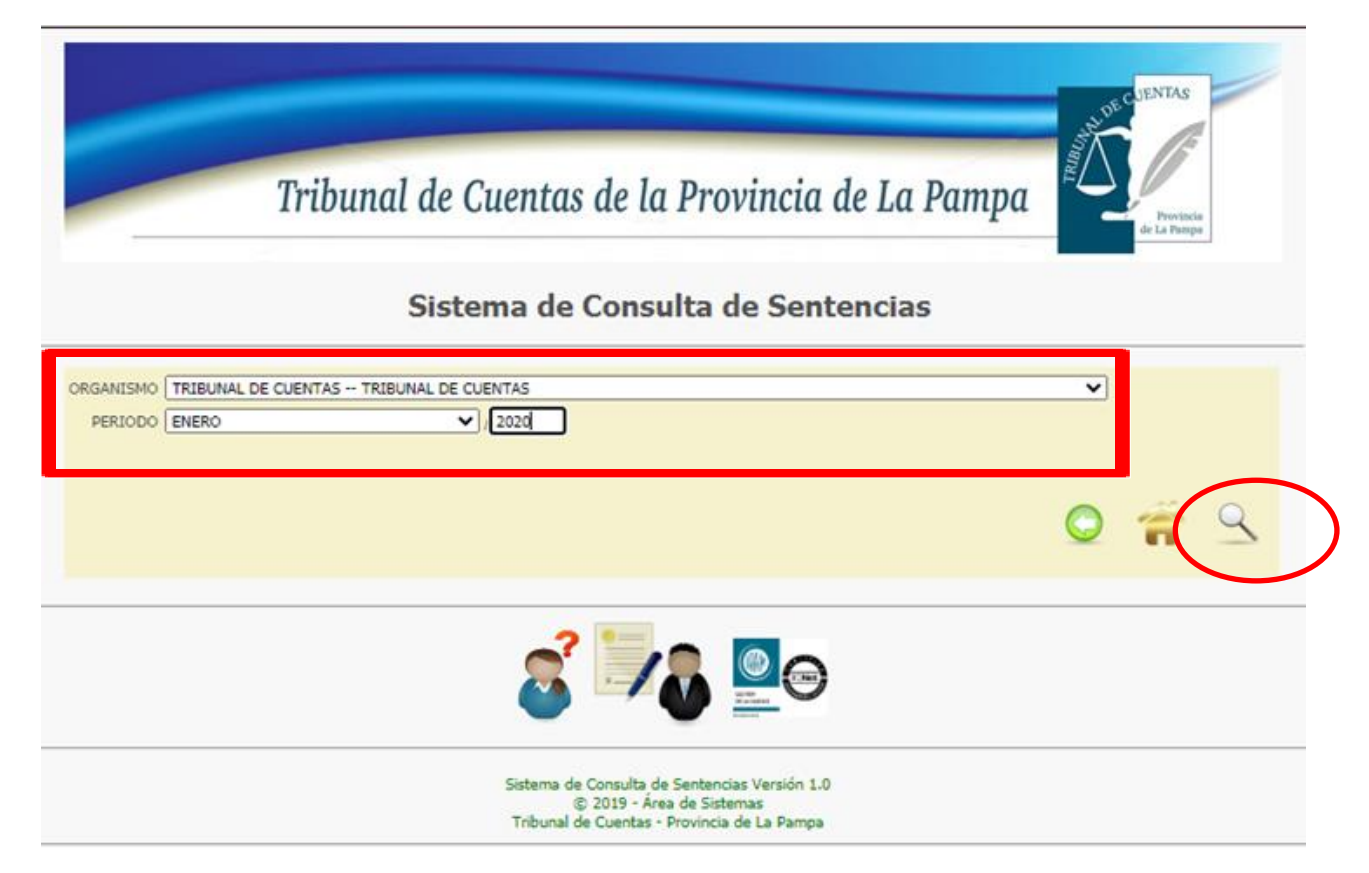

Paso 7: El sistema presentará los resultados de su búsqueda en archivos pdf descargables.

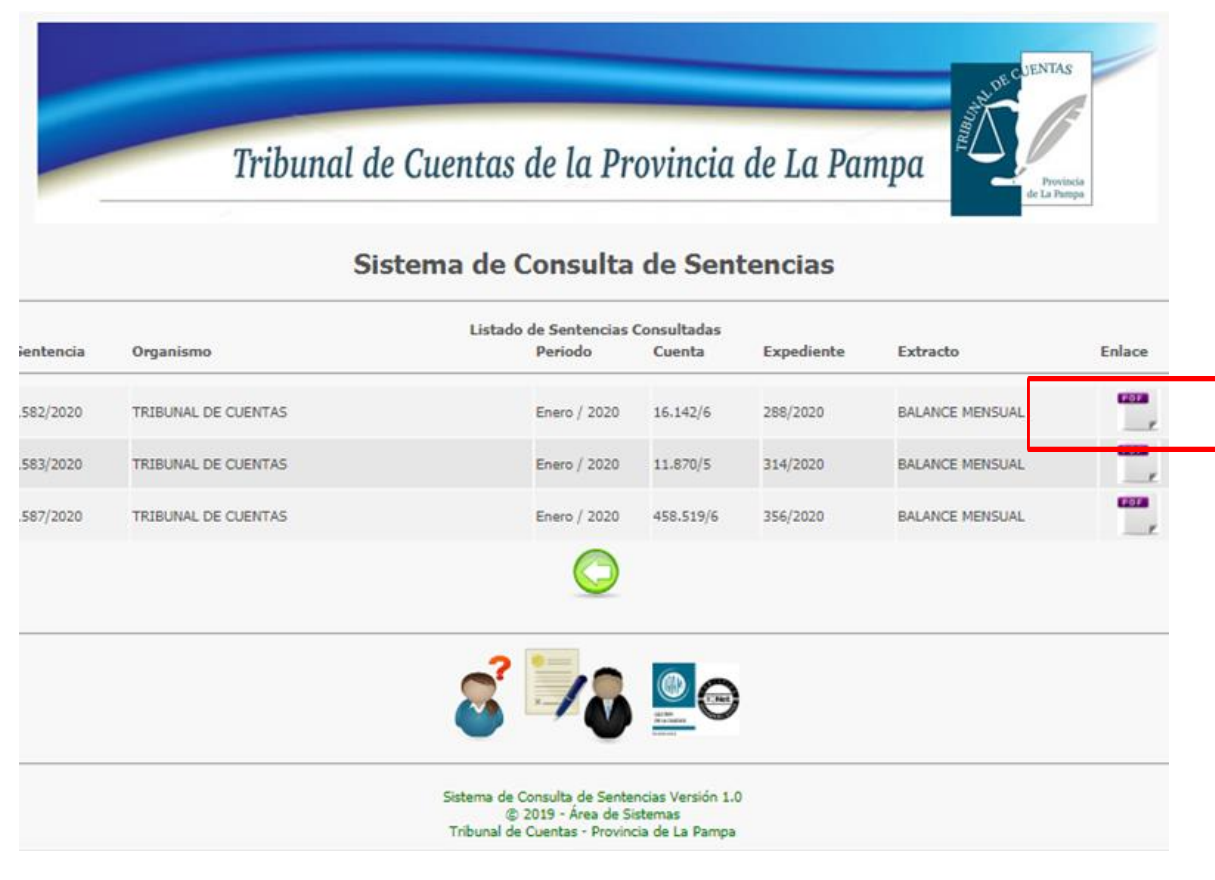